# Laplink<sup>®</sup> PCmover<sup>®</sup> Professional

可以把程序,文件和設置移動到新電腦上的唯一軟件!

# 使用說明書

客戶服務/技術支援: 網頁: <u>http://www.laplink.com/index.php/cht/contact</u> E-mail: CustomerService@laplink.com

Tel (美國): +1 (425) 952-6001 Fax (美國): +1 (425) 952-6002

Laplink Software, Inc. 600 108th Ave. NE, Suite 610 Bellevue, WA 98004 U.S.A.

### 著作權/商標注意

© 2014 Laplink Software, Inc. 版權所有。Laplink、Laplink logo、Connect Your World、及 PCmover 皆為 Laplink Software、Inc.在美國及/或其它國家的註冊商標。其它商標、產品名稱、公司名稱、及 logo 為其各所有人財產。

MN-PCMPRO-CT-08 (REV. 2014-04-24)

# 內容

# 簡介與安裝

| 簡介           |   |
|--------------|---|
| 名詞           |   |
| 軍多漂移避項       | 3 |
|              | 3 |
| 文表內做重/月平     | л |
| 女衣 FCIIIOVEI |   |

# 準備遷移

| 遷移前檢查清單 | . 4 |
|---------|-----|
| 遷移資訊    | . 5 |

# 遷移:設定與完成

| 舊 PC: 設定遷移    | 6  |
|---------------|----|
| 新 PC: 設定遷移    | 8  |
| 從舊 PC 遷移到新 PC | 15 |

# 幫助及提示

| 其它協助 |  |
|------|--|
| 回復遷移 |  |
| 意見   |  |

Laplink PCmover Professional 可以快捷簡便地從一台電腦遷移到另一台電腦。這個強大的應用程序可以把您選擇的所有程序文件和設置從舊電腦遷移到新電腦。PCmover Professional 可以通過網絡, Laplink USB 數據線或 Laplink 以太網數據線來遷移您的電腦。如果您的電腦有多個用戶, PCmover 可以讓您選擇遷移某些或全部用戶。每個用戶的文件所有權和訪問控制的安全信息會被保存。

# 名詞

**舊 PC/來源 PC:** 源電腦是包含應用程序,文件和設置的您想要遷移到目的地電腦或「新」電腦上的 舊電腦。

新 PC/目的 PC:「新」電腦是應用程序,文件和設置被遷移到的目的地電腦。

遷移:把您選擇的應用程序,文件和設置從您的「舊」電腦復制到您的「新」電腦的過程。

# 更多遷移選項

- PCmover Windows 8 Upgrade Assistant: 在同樣的電腦上從 Windows XP/Vista/7 升級到 Windows 7 或 8, PCmover 可以提供原地升級。這個選項可以讓您升級到 Windows 7 或 8 並 在升級後自動還原您所有的應用程序,數據和設置。
- PCmover Image & Drive Assistant: 使用 PCmover Image & Drive Assistant, 您可以從圖像或舊的硬盤上還原程序, 文件和設置, 即使圖像是來自 Windows 更早的版本。

# 安裝前檢查清單(新舊 PC)

# 每部 PC 的系統需求:

- CPU: Intel<sup>®</sup> 或相容的 Pentium<sup>®</sup> 或更快速的處理器。
- RAM: 與作業系統的最低需求相同。
- 可用硬碟空間: 200 MB。
- Window 8/7/Vista/XP,包括 Windows XP Media center 和 XP Tablet。
  PCmover 不支持整個服務器的還原,比如 Windows 服務器 2003 和服務器 2008。它可以在 這些操作系統上運行,可以用來還原賬戶和應用程序。但它不會恰當地還原系統服務和設置,比如域名或終端授權。
- 新電腦上的操作系統必須和舊電腦上的一樣或更新。

- 所有 Windows 重要更新都應該用在**新電腦**上。要打開 Windows 升級:
  - <u>Windows 8</u>: 按 Windows 鍵 + X。在出現的菜單中,點擊控制面板。然後,點擊系統和安全並點擊 Windows 更新。在左窗格中,點擊檢查更新並選擇安裝所有重要更新。
  - <u>Windows 7 和 Windows Vista</u>: Windows 7 和 Windows Vista: 點擊開始按鈕,點擊所有程
    序,然後點擊 Windows 更新。在左邊的窗格,點擊檢查更新並選擇安裝所有重要更新。
- 不要插入 Laplink USB 數據線或 Laplink 以太網數據線,等稍後 PCmover 提示時再這樣做。

重要: 您買 PCmover Professional 的時候,您是在買一個軟件許可證,讓您遷移一台 舊電腦的內容 到一台新電腦。請參閱最終用戶許可協議(EULA)。

如果想買更多軟件許可證,請看 <u>http://www.laplink.com</u>, 或者聯繫 Laplink 的銷售部: +1-425-952-6001.

# 安裝 PCmover (新舊 PC)

# 從已下載檔案進行安裝者情依下列步驟在每部 PC 上處理:

- 在保存 PCmover EXE 文件的文件夾中雙擊它。根據屏幕提示進行操作。
  您會看到使用者帳號的對話視窗。點選「是」,就會開啟「設定」,並開始 PCmover 的安裝。
- 2. 在第二部 PC 上重複這些步驟。

# 遷移前檢查清單(新舊 PC)

請於開始使用 PCmover 前在您的兩部電腦上都先解決及/或完成下列項目。

- PCmover 安裝: PCmover 已安裝在新舊 PC 上。
- 管理員層級的權限:在某些作業系統上,您必須具有管理員權限才能進行遷移作業。
- 硬碟空間 (舊 PC vs 新 PC): 新電腦上的硬碟空間必須等於或大於舊電腦。
- Windows 版本(舊 vs.新):新電腦應該有和舊電腦同樣或更新的 Windows 版本。
- Internet Explorer 版本(舊 vs.新): 新電腦應該有和舊電腦一樣或更新版本的 Internet Explorer

• **在兩台電腦上檢查應用程序:**您不應該遷移在兩台電腦上都已經存在的應用程序。請參見 應用程序選擇。

舉例:假設 Microsoft Word 已經在舊電腦和新電腦上都有了。您不應該再遷移 Microsoft Word 這個應用程序,但是 Word 文檔是可以遷移的。

重要信息: 在從舊電腦上遷移完整版本的應用程序前, 此應用程序的試用版本應該從新電 腦上卸載。

- 網路網域 PC: 位於網路網域內的企業 PC 應在遷移前就先連接並登入網域至少一次。
- **電腦清理**: Laplink 建議您在遷移前先在新舊 PC 上都執行掃瞄磁碟(ScanDisk)或使用磁碟檢 查的工具程式,並使用防毒及防間諜程式。
- PC 電源設定/選項:兩部電腦的螢幕保護程式、休眠設定、及省電選項都應予關閉。(例如, 控制台的電源選項都應設定在「永不」)。在遷移過程中,兩部電腦都必須保持在「甦醒狀 態」,而且不能進入螢幕保護程式或休眠狀態。

如果是筆電,請插入變壓器而不要只是使用電池電源,因為遷移過程應該會比電池續航力更久。

- **關閉全部的任務/程式的排程**:從 Windows 的任務排程(Task Scheduler,在管理員工具中)關 閉設定自動執行的任務或程式,因為它們會妨礙 PCmover 的遷移作業。
- 退出所有程序:退出在兩台電腦上運行的所有程序。關閉兩台電腦上諸如病毒掃描儀,間 諜軟件掃描儀,防火牆軟件和桌面搜索等系統工具。由於這些應用程序的性質,您應該選 擇不遷移它們,因為它們很可能不會正確地進行遷移。更多信息請看應用程序選擇部分。

注意:為確保起見, PCmover 在必要時可能會將新 PC 復原到原始設定。詳見「回復遷移」一節以 取得更多指示。

遷移資訊

• 先設定舊 PC: 如要讓 PCmover 執行遷移,先在您的舊 PC 上啟動 PCmover。請依照「舊 PC: 設定遷移」一節說明完成 PCmover 螢幕上的指示。

接著,依 PCmover 的指示,在新 PC 上啟動 PCmover。依照螢幕上的指示準備好新 PC 並執 行遷移(從「新 PC:設定遷移」一節開始)。

- 時間:遷移可能會需要一段時間,時間長短取決於幾個因素:您遷移的硬盤的尺寸,硬盤 上的數據多少,有多少碎片,遷移的應用程序,其他文件和文件夾的數量和尺寸以及其他 因素。
- 應用程序/文件夾選擇: PCmover 允許您選擇哪些應用程序和文件需要被遷移。更多信息 請參見自定義遷移部分。
- 應用程序的更新:如果不更新,一些舊的應用程序可能在遷移後不會正常工作,特別是如果新電腦上的操作系統比舊電腦新。如果您發現這是問題所在,請聯繫應用程序的生產商進行更新。
- 在 Windows 8 上訪問應用程序: 遷移到您的新的 Windows 8 電腦上的應用程序可以通過點 擊此應用程序在 Windows 開始菜單的「圖標」來進行訪問。

從桌面上訪問**開始**菜單,把您的鼠標移動到桌面左下角,點擊**開始**圖標。在**開始**菜單上, 滾動鼠標到右邊找到您的應用程序,它會被作為單個的「圖標」列出來。

某些應用程序也可以在您的桌面上通過快捷方式訪問。

- 在 Windows 8 上訪問快捷方式: 您之前舊電腦桌面上的任何快捷方式仍然會在您 Windows 8 的新電腦桌面上找到。要從開始菜單訪問桌面,點擊桌面圖標。
- 在 Windows 8/Windows 7 上訪問文檔: 遷移到 Windows 8 或 Windows 7 的文檔可以通過按 Windows 鍵+E 從開始菜單和桌面進行訪問。然後,在出現的窗口中,點擊列在圖書館或 左邊這台電腦下的文檔。

重要信息:遷移後,一些有數字版權管理的應用程序可能不會正常工作。這些程序包括音樂分享 程序比如 iTunes, MusicMatch 和 Napster,它們可能需要在新電腦上重新激活,或者需要通過 Windows 控制面板進行修理,或者需要重新安裝。其他的應用程序如 Microsoft Office 可能也需要 重新激活。

# 舊 PC: 設定遷移

重要信息:開始 PCmover 遷移之前,閱讀和完成「PCmover 遷移前檢查清單「 和」遷移相關信 息」。

## 1. 歡迎來到 PCmover

若 PCmover 沒有開始運作,請在您的舊 PC 上啟動 PCmover。

注意:若您看到 Windows 安全性警告(使用者帳戶管理對話)、請點選「取消阻擋」或「是」,以繼續執行 PCmover。Windows 在開啟大部份程式時都會在您的 PC 上出現該安全性警告。

如果您看見**可用的新版本**按鈕,點擊按鈕獲得最新版本的 PCmover。您會被帶到一個網頁,在那裡您能下載最新的版本和嚮導。

重要:如有新版可用,則請在兩部電腦上立即安裝新版。

**舊電腦到新電腦的遷移**:如果您在從舊電腦遷移到新電腦,選擇 PC 到 PC 遷移然後點擊下一步。繼續第二步(「要求和限制」)。

## 更多遷移選項

- PCmover Windows 8 Upgrade Assistant: 如果您在同一台電腦上從 Windows XP/Vista/7 更新 到 Windows 7 或 8,選擇 Windows (原地) Upgrade Assistant 並點擊下一步。
- PCmover Image & Drive Assistant: 如果您從圖像或舊硬盤還原,選擇 Image & Drive Assistant 並點擊下一步。根據屏幕提示完成還原。

## 2. PC 到 PC 的遷移: 要求和限制

遷移前的要求:繼續 PCmover 的遷移前務必完成這些重要的項目。

**遷移限制:**閱讀關於遷移某些類型的應用程序的重要信息。完成所有項目後在方框打勾並點擊下一步。

# 3. 準備電腦以執行遷移

選擇**舊**(電腦)並點擊下一步。

# 4. 連接方式

選擇您的連接方式、並依照該連接方式下方的指示執行、並點選下一步。

- WiFi 或有線網路:您的舊 PC 與新 PC 都必須位於同樣的 WiFi 或有線網路。
- Laplink 以太網電纜: 選擇 Laplink 以太網電纜後點擊下一步,您會看見使用 Laplink 以太網 電纜屏幕。

請閱讀這個屏幕上的信息並把 Laplink 以太網數據線插入您的舊電腦。

點擊下一步並繼續這個部分的第5步。

注意:如同屏幕上的指示,您應該只把 Laplink 以太網電纜插入到您的舊電腦。不要把電 纜插入您的新電腦。您會在新電腦上被告知何時完成這一步。 Laplink USB 線: 若新舊 PC 上都安裝了 PCmover,請現在用 USB 線連接新舊 PC。

注意:插入 USB 數據線之前,一定要把 PCmover 安裝在兩台電腦上。

當您把 USB 數據線插入 Windows XP 電腦時,如果檢測到新硬件嚮導出現,選擇「不,這 次不」並點擊「下一步」。

如果您看見對話框說「不能檢測到 USB 連接」請確認數據線是否插入了兩台電腦。

#### 5. 電子郵件或 SMS (短信) 通知選項

如果您想在遷移完成時收到郵件通知,輸入您的名字,電子郵件地址和自定義消息(如果需要)。 要在手機上接收短信,使用您的 SMS 地址(例如 2065551212@vtext.com)。

如果您不想接收通知,把方框留白。

完成後點擊下一步。

注意:為了接收到通知,您必須能從另一台電腦或移動裝置上訪問您的郵件。

#### 6. 執行中

PCmover 目前正在等候您的新電腦連接。請參閱下一節以準備您的新 PC 的遷移作業。

# 新 PC: 設定遷移

#### 1. 歡迎來到 PCmover

在您的新 PC 上開啟 PCmover。

若您看到「**有新版可用**」的按鍵,請點選該按鍵以取得最新版的 PCmover。接著會跳轉至一網頁 讓您下載新版程式及最新的說明。

重要:若您在舊 PC 上下載了新版,您必須在新 PC 上也下載新版。新舊兩部電腦都要使用相同版本的 PCmover。

選擇 PC 到 PC 遷移並點擊下一步。

#### 2. 遷移到新電腦: 要求和限制

遷移前要求:繼續進行 PCmover 遷移前,務必完成這些重要項目。

遷移限制:閱讀遷移某些類型應用程序的重要信息。

完成列出的所有項目後,在方框中打勾並點擊下一步。

## 3. 準備電腦以執行遷移

選擇新(電腦),然後點擊下一步。

#### 4. 序列號驗證

輸入您的姓名,電子郵件地址和序列號,然後點擊下一步。 序列號:序列號的位置取決於您怎樣購買的 PCmover。

下載:您購買產品後應該會收到郵件確認,郵件中包含了您的序列號。如果您沒有郵件,
 訪問 Laplink 支持賬戶的「我的下載」頁面:
 http://www.laplink.com/mysupport/myStore.asp

到達頁面後,輸入您購買產品時提供的電子郵件。如果您忘記了密碼,請輸入您的電子郵件地址並點擊**忘記密碼**鏈接。

• CD: 貼在 CD 封套上。

當您把序列號輸入 PCmover, 它會使用您新電腦上的因特網連接進行「驗證」(檢查真偽)。如果您連接到了因特網上,但驗證序列號頁面後不能繼續,首先關閉所有安全軟件,比如病毒掃描,間諜軟件掃描和防火牆,然後再試。

如果那樣也不行,點擊沒有網絡連接。一個有您網絡名稱和分組編號的頁面會出現。

要獲得驗證碼,您會需要網絡名稱和分組編號,以及您的 PCmover 序列號,驗證碼會代替序列號 來激活產品。

在另一台有因特網連接的電腦上,訪問:

## http://www.laplink.com/validation

選擇 PCmover, 然後根據頁面上的指示進行操作。

如果您兩台電腦上都沒有網絡連接,請致電我們的客戶服務團隊+1-425-952-6001。

#### 代理服務器:

PCmover 支持基本身份驗證和 NTLM 代理服務器。

如果您正在使用基本身份驗證代理服務器,您輸入序列號後一個對話框會出現,詢問您的證件。 輸入您的證件號然後點擊**好的**。 如果您在使用 NTLM 代理服務器或者沒有代理服務器,這個對話框不會出現。繼續要第5步「連接方式」。

## 5. 連接方式

選擇您在舊 PC 上相同的資料遷移方式,依照該連接方式下方的指示,、接著點選下一步。

• WiFi 或有線網路:您的新舊兩部 PC 都必須在同樣的 WiFi 或有線網路。

當您選擇了 WiFi 或有線網路 並點選下一步後,您會看到「辨識舊電腦」的畫面。

若未列出舊 PC,請點選「瀏覽」並尋找舊電腦。若您在清單中沒有看到您的舊電腦,請 點選「重新掃瞄」。選擇您的舊電腦並點選 OK。 點選下一步並執行本節第六步。

注意: 若點選「重新掃瞄」後還是沒看到列出您的舊電腦, 請在新舊 PC 上都點選「取消」 並退出 PCmover。請在新舊 PC 上都取消防火牆、防毒軟體、防間諜軟體、確認新舊 PC 都連結上網路, 然後將新舊 PC 都重新開機。

• Laplink 以太網電纜: 選定 Laplink 以太網電纜後,點擊下一步,您會看見使用 Laplink 以太網電纜屏幕。

請閱讀這個屏幕上的信息並把 Laplink 以太網數據線插入您的新電腦,點擊下一步。

在識別舊電腦屏幕上,您的舊電腦應該列在網絡名字這一項中。

點擊下一步並進行這個部分的第6步。

注意:按照指示,Laplink 以太網電纜現在應該已經插入了兩台電腦,連接著您的舊電腦和 新電腦。

如果您沒看見您的舊電腦出現在方框中, 稍等一刻直到兩台電腦的連接被建立。如果 60 秒後連接還沒建立, 點擊「瀏覽」並從列表中手動選擇您的舊電腦。

如果列表中沒出現您的舊電腦,點擊「重新掃描」。選擇您的舊電腦並點擊「好的」。

如果點擊「重新掃描」後舊電腦不在列表裡,在兩台電腦上點擊「取消」退出 PCmover。 確認 Laplink 以太網電纜插入了兩台電腦並重新打開 PCmover。

Laplink USB 線: 依據上面給舊 PC 的指示,將 USB 線插入新舊 PC 中。

注意:如果您看見對話窗口說「不能檢測到 USB 數據線連接」,請確認數據線已經插入了兩台電腦。

## 6. 標準或進階

- 標準:如使用預設設定進行遷移,請選擇「標準」並點選下一步。跳到第八步「準備遷移 (略過「客製化遷移」畫面)。
- 高級:要對遷移設定作出改變,比如選擇應用程序和驅動器,選擇高級並點擊下一步。繼續第七步,自定義遷移。

注意:根據舊電腦和新電腦的配置,遷移前 PCmover 可能需要檢查某些設置。這樣的話,您就不 會看見「標准或高級」屏幕,「自定義遷移」屏幕會自動出現讓您查看設置。需要被查看的設置 會用「注意」特別標註出來。

## 7. 客製化遷移

選擇您想客製化的項目。選完之後您就會看到這個畫面。完成客製化遷移之後,請點選**下一步**, 並執行第八步。

- **自定義設置:**應用程序,文件和設置會被默認遷移。在這個屏幕上,您可以選擇排除所有應用程序,只遷移文件和設置,或者只遷移文件。更多指示見 7a。
- 應用程序的選擇:所有可以被遷移的應用程序會被默認選定。如果需要的話,您可以取消您不想遷移到新電腦的某些應用程序。更多指示見 7b。
- 使用者帳戶選擇:您可以檢視並編輯使用者帳戶應如何遷移。請參閱第7c步以取得進一步 指示。
- 磁碟機選擇:若舊電腦有多顆磁碟,則預設值會將全部磁碟機都予以遷移。您可以檢視並 編輯磁碟機應如何遷移。請參閱第7d以取得進一步指示。
- 檔案過濾器:您可以選擇某些檔案類型並予以排除在遷移作業之外。過濾檔案類型請參閱
  第7e步以取得進一步指示。
- **檔案匣過濾器**:您可以選擇某些檔案匣並予以排除在遷移作業之外。請參閱第七 7f 以取得進一步指示。

注意:如有任何檔案類型標示「注意(Attention)」,則請先檢查後再繼續。

7a. 自定義設置

繼續進行完整的遷移,選擇完整的並點擊完成。或者根據您的需要,您可以選擇只是文件
 和設置,或只是文件。

注意:大多數遷移是不需要改變默認設置的。但是如果您選擇「只是文件和設置」或「只 是文件」,另一個「自定義遷移」屏幕會在您選定後出現。

如果您不選擇完整遷移的話,您在某些步驟的選擇可能會造成不同的遷移結果,更多信息參見具體步驟。

要進行更多遷移設置的改變,點擊更多設置。

注意:只有特殊的遷移會需要對這些設置作出調整。改變默認設置的時候要非常小心,因為任何改變都會極大影響遷移結果。

### 7b. 應用程序選擇

**應用程序列表:**這個屏幕上有一個舊電腦上的應用程序列表。所有可能會成功遷移的應用程序會被 默認選定以遷移到新電腦。您可以取消任何您不想遷移的應用程序。

要通過任意列進行排序,請單擊列標題。

- 顏色:應用程序會顯示不同顏色來指出哪些會被成功遷移。兼容性這一列也提供相同信息。
- · **綠色**:應用程序可以兼容。應用程序被「打勾」,並將會被遷移。
- · **紅色**:應用程序不兼容,應用程序沒有被「打勾」,不會被遷移。
- **黄色**:如果從 32 位操作系統遷移到 32 位操作系統,或者從 64 位操作系統遷移到 64 位操 作系統,應用程序很可能可以兼容。應用程序的方框被「打勾」並且會被遷移。
- **黄色**:如果從 32 位操作系統遷移到 64 位操作系統,應用程序可能不會兼容。應用程序方 框沒有被「打勾」並且不會被遷移。

完成後單擊完成。沒有被 PCmover 選定的應用程序很可能不會成功遷移,不應該被選定。下面的 列表顯示了哪些應用程序您不應該遷移。

不要遷移:

- 和新電腦上操作系統不兼容的應用程序。從舊的操作系統遷移到新的操作系統,或者從 32 位操作系統遷移到 64 位操作系統時,這種情況有時會發生。
- 新電腦上已經安裝的應用程序。

· 一台電腦上安裝了試用版的應用程序而另一台電腦安裝的是完整版的。

#### 重要信息:在從舊電腦遷移完整版的應用程序時,新電腦上的試用版應該先被卸載。

 諸如病毒掃描儀,間諜軟件檢測器,防火牆軟件和桌面搜索工具等系統工具很可能不會被 正確遷移。

重要信息:「未註冊應用程序」是那些在 Windows 添加/刪除程序控制面板上不會出現的程序。 在這種情況下,「未註冊」這個詞不是指您是否在製造商那里為應用程序註冊。

這個未註冊應用程序列表通常包括針對舊電腦上安裝的硬件的應用程序。它們被設計來用在某些硬件上所以只會在這些硬件上正常工作,在其他硬件上它們只會擾亂和衝突。

#### 7c. 使用者帳戶選擇

您的舊 PC 的使用者的設定與相關檔案將會遷移到此處列出的您的新 PC 的使用者帳戶。若您在遷移前已經在您的新 PC 上做了設定,則這些設定將會維持不變,並不會因為遷移作業而被覆寫。 新 PC 上使用者的名稱及密碼也會維持不變。

如要將列出的全部的使用者都予以遷移到新 PC 上,請點選「完成(Done)」。

如要變更應如何遷移使用者到新 PC,請在清單中選擇使用者,再點選「編輯使用者」。在跳現的 對畫框中,您可以選擇遷移到新 PC 上的不同使用者,亦可在新 PC 上建立新使用者。您也可以選 擇完全不遷移使用者。

完成後請點選 OK,接著點選「完成(Done)」。

# 對「只是文件」的遷移的註解:如果您在「自定義設置」屏幕上選擇「只是文件」,用戶的設置 不會被遷移,只有用戶文件被遷移。

#### 7d.磁碟機選擇

若舊 PC 上的磁碟機數量多於新 PC,則 PCmover 會為每一個不存在於新 PC 上的磁碟機建立一個 檔案匣。

如要將列出的全部磁碟機都遷移新 PC,請點選「完成(Done)」。

如要變更應如何遷移磁碟機到新 PC,請在選擇磁碟機,再點選「編輯磁碟機」。在跳現的對畫框中,您可以變更舊 PC 的磁碟機該遷移過去的磁碟機及/或預設檔案匣。請在「遷移到新路徑」文字欄中進行變更。您可以選擇不要將舊 PC 的磁碟機遷移到新 PC。完成後請點選 OK,接著點選「完成(Done)」。

註釋:要正確運行,一些應用程序需要被安裝在之前安裝過的同一驅動器上。如果安裝在次要驅動器上的應用程序在新電腦上無法工作,把它們從次要驅動器上卸載並安裝在主要驅動器上。

「只是文件和設置」以及「只是文件」的遷移的註釋:您的選擇在此屏幕上只會影響每個驅動器 上的設置和/或文件(如果適用)。應用程序不會被遷移,即使您選擇遷移某個包含應用程序的驅 動器。

#### 7e. 檔案過濾器

PCmover 讓您指定應排除在遷移之外的檔案類型。

某些檔案類型已經在此畫面中列出,例如暫存檔(.tmp)。這些檔案通常都很小,但若您有數量很大的這些檔案,他們會佔用可觀的硬碟空間。如要排除這些檔案類型,請在勾選框中選擇。 如要排除未在畫面中列出的其它檔案類型,請點選「新增」並輸入您想排除的檔案類型。例如, 若您想排除.Jpg 格式,請輸入「\*.jpg」。完成輸入檔案類型後請點選 OK。

完成後點選「完成(Done)」。

#### 7f. 檔案匣過濾器

PCmover 讓您取消選擇並排除特定的檔案匣不加以遷移。例如,若您不想遷移圖片或音樂 檔案匣,您可以在此畫面中取消選擇這些檔案匣,這些檔案匣就不會被遷移到新 PC。有些特定檔案是您不可排除的,但您可排除特定的檔案匣。

此畫面中所有沒有被取消選擇的檔案匣都會被遷移到新 PC。

完成取消選擇檔案匣後請點選「完成(Done)」。

#### 8. 準備遷移

此視窗會列出將要遷移的檔案、設定、及全部的資料。所需時間視您的連線速度、連線方式、硬體組態、及其它因素而有所不同。

完成後請點選下一步。

#### 9. 電子郵件或 SMS (短信)通知選項

如果您已經在舊電腦上輸入了您的電子郵件或 SMS 通知的信息,把此處留白並單擊下一步。

如果您想接收通知但沒有在舊電腦上輸入您的信息,請按照屏幕上的以下步驟或者參見這個部分的第五步舊電腦:設置遷移。

# 從舊 PC 遷移到新 PC

## 1. 遷移中 - 完成遷移

PCmover 正在遷移您選擇的所有程序,數據文件和註冊設置到新電腦。遷移的時間取決於電腦的 配置和要遷移的數據的多少,可能會有幾個小時或更多。

註解:極少數情況下,數據的遷移會停下來;如果您看見一個小時都沒有進展,您應該重新開始遷移。

#### 2. 完成

恭喜! 您已完成您的新 PC 的遷移作業。

此時,如您使用 Laplink 以太網數據線纜線進行遷移,而且您使用有線網路來上網,則您應該將 Laplink 以太網數據線纜線從新 PC 上拔開,並再接上上網用的纜線。

您需要因特網連接以便 PCmover 可以安裝您某些應用程序要求的 Microsoft 可再發行組件包。

您會需要將您的新 PC 重新開機好讓某些設定生效。點選「結束」以自動重新開機。

註釋:要使系統兼容性最大化,PCmover可能不會遷移某些系統設置和硬件配置。遷移後,以下軟件需要在新電腦上被重裝或激活:

- 防病毒和間諜軟件的應用程序
- 特定於硬件的驅動程序
- •帶有數字版權管理的文件(例如有版權保護的音樂文件)

如果重裝和激活不能解決問題,您可能需要聯繫賣方來獲得特別指示。關於在新電腦上運行應用 程序出現困難的更多信息,請參見「有用的小提示」部分。

其它協助

#### 除錯

• 註冊 - 驗證碼

當您把序列號輸入 PCmover, 它會使用您新電腦上的因特網連接進行「驗證」(檢查真 偽)。如果您連接到了因特網上,但**驗證序列號**頁面後不能繼續,首先關閉所有安全軟件, 比如病毒掃描,間諜軟件掃描和防火牆,然後再試。

如果那樣也不行,點擊沒有網絡連接。一個有您網絡名稱和分組編號的頁面會出現。

要獲得驗證碼,您會需要網絡名稱和分組編號,以及您的 PCmover 序列號,驗證碼會代替 序列號來激活產品。

在另一台有網絡連接的電腦上訪問: http://www.laplink.com/validation/

選擇 PCmover, 根據頁面上的指示進行操作。

如果您的任何電腦都沒有網絡連接,請致電我們的客戶服務團隊:+1-425-952-6001.

## 使用 Laplink 以太網數據線 纜線時,舊 PC 未列出

若您使用 Laplink 以太網數據線 纜線當做遷移方式,那麼您的舊 PC 應該會出現在新電腦「辨識舊電腦」畫面中的網路名稱欄位。

若您在這個文字欄位中沒看到您的舊 PC,請先確認兩部電腦都已經插入 Laplink 以太網數 據線 纜線讓您的舊新 PC 連結。

接著,請等數秒鐘好讓兩部電腦之間完成連結。若經過 60 秒後仍無結,請點選**瀏覽** (Browse)並以手動方式在清單中選擇您的舊 PC。若您在清單中還是沒看到您的舊電腦,則 請點選**重新掃瞄(Re-scan)**。選擇您的舊電腦並點選 OK。

若點選**重新掃瞄**後人未出現您的舊電腦,請在新舊 PC 上都點選**取消**並退出 PCmover。確認 Laplink 以太網數據線 續線已插入新舊 PC,並重新開啟 PCmover。

USB 線- 無法偵測到連線
 若跳現一個訊息框顯示「無法偵測到 USB 連線」,請確認 USB 線已插入新舊 PC。

## • 在「進行中 - 遷移 PC 分析」畫面中出現「無法遷移 PC 分析」

請在新舊 PC 上都點選取消並退出 PCmover。接著,重新開啟 PCmover,且若您在歡迎畫面中看到「有新版可用」按鍵,請點選這個按鍵以取得最新版的 PCmover。接著會跳轉至一網頁讓您下載新版程式。在此網頁中,您會找到本說明書的最新版本供您使用。

# 重要:如有新版可用,則請在兩部電腦上立即安裝新版。新舊 PC 都必須使用相同版本的 PCmover。

## • 「內部壓縮」錯誤

如在遷移進行時有防火牆或其它程式正在進行背景執行,就可能出現此錯誤。請在新舊 PC 上都點選「**取消」、**取消防火牆及其它軟體、並重新執行遷移。 有用的小提示

• 在 Windows 8 上訪問應用程序: 遷移到您的新的 Windows 8 電腦上的應用程序可以通過點 擊此應用程序在 Windows 開始菜單的「圖標」來進行訪問。

從桌面上訪問開始菜單,把您的鼠標移動到桌面左下角,點擊開始圖標。在開始菜單上, 滾動鼠標到右邊找到您的應用程序,它會被作為單個的「圖標」列出來。

某些應用程序也可以在您的桌面上通過快捷方式訪問。

- 在 Windows 8 上訪問快捷方式: 您之前舊電腦桌面上的任何快捷方式仍然會在您 Windows 8 的新電腦桌面上找到。要從開始菜單訪問桌面,點擊桌面圖標。
- 在 Windows 8/Windows 7 上訪問文檔: 遷移到 Windows 8 或 Windows 7 的文檔可以通過按 Windows 鍵+E 從開始菜單和桌面進行訪問。然後,在出現的窗口中,點擊列在圖書館或 左邊這台電腦下的文檔。
- Microsoft Outlook/Outlook Express/Windows Mail: PCmover 會遷移 Microsoft Outlook, Outlook Express,和 Windows Mail 但可能不會正確更新您的聯繫人和消息。要得到更新這些的幫助,請見:

## http://www.laplink.com/faq324.html

註釋: Windows 7 和 Windows 8 的操作系統不包含電子郵件程序。如果要遷移到 Windows 7 或 Windows 8, 您的郵件數據會被遷移,但您需要安裝一個電子郵件客戶端以便使用您的郵件數據。

- 使用遷移過來的應用程序:如果應用程序在新電腦上不工作或顯示錯誤,嘗試通過
  Windows 控制面板上的修復功能,如果那還不夠,嘗試卸載後再重新安裝。您可能會需要 作為管理員來運行安裝文件。要獲得更多作為管理員來運行程序的信息,請查看 Windows 幫助。
- 應用程序更新:一些舊的應用程序如果遷移後不更新的話可能不會正常工作,特別是如果 新電腦上的操作系統比舊電腦上的新。如果是這樣的情況,請和應用程序製造商確認更新。
- **需要重新激活的程序:**一些有數字版權管理的應用程序轉移後可能不會正常工作。這些程 序包括像 iTunes, MusicMatch 和 Napster 之類的音樂分享文件很可能需要在新電腦上重新 激活,或者通過 Windows 控制面板進行修復,也或者要重新安裝

一些其它的應用程序,比如 Microsoft Office, 也可能需要重新激活。

- 音樂檔案:受到著作權保護而無法複製的音樂檔案若未連同該檔案的授權一併遷移,則該 檔案可能無法在新電腦上播放。請參閱音樂程式的幫助檔案以瞭解遷移授權,或與音樂發 行商連續。您可能也需要重新安裝音樂程式。
- 防病毒/反間諜軟件應用程序:重裝任何防病毒或反間諜軟件。如前所述,這些類型的應用程序不可能正確的遷移。

# 回復遷移

PCmover 讓您將您的新 PC 復原到遷移前的原始狀態。若您想回復遷移,請在您的新 PC 上開啟 PCmover 並依照螢幕上的指示進行。

# 1. PCmover 歡迎畫面

選擇**復原前次遷移**。點選下一步。

# 2. 復原前次遷移

**回復前要求:**繼續進行取消前務必完成這些重要事項。處理完列出的所有項目後,在方框中打勾並 點擊**下一步**。

# 3. 完成

點選完成並自動重新開機。

# 意見

我們很重視您對 PCmover 的效能的看法。歡迎您與我們連絡: feedback@laplink.com